#### SSL-VPN client software Cisco AnyConnect Installation Guide

Index

- 1. Linux
- 2. Mac
- 3. Windows
- 4. Testing your connection

2014.11.21 Version 2 Nobeyama Radio Observatory Computer Support Team E-mail: nro-compadm@nao.ac.jp

## 1.Linux

#### We tested under Cent OS 6.5 x86\_64. For other Linux versions and distributions, the VPN software may be installed and operate correctly, but some libraries may be needed to run the VPN software. Please install them using yum, apt-get, etc., with help from error messages.

1

0

|              | D               | C-+            |         | III- Electe |            |    |     |
|--------------|-----------------|----------------|---------|-------------|------------|----|-----|
| Cita Calia A | Kemote Acce     | SS Gateway     | Their   | lila Firero | x          | -  | U X |
| File Fait 3  | riew mistory    | BOOKMARKS      | 70012   | Helb        |            |    |     |
| Remote A     | ccess Gateway   | ×              |         |             |            |    |     |
| (🗲) 🔒 http:  | s://mhvpnz.nro. | nao.ac.jp/+C   | SCOE+/  | logon.html  | ✓ C        | 39 | ≡   |
|              |                 |                |         |             |            |    |     |
| Remote A     | Access Gate     | way            |         |             |            |    |     |
|              |                 |                |         |             |            |    |     |
|              |                 |                |         |             |            |    |     |
|              |                 |                |         |             |            |    |     |
|              |                 |                |         |             |            |    |     |
|              |                 |                |         |             | <i>K</i> . |    |     |
|              |                 |                |         |             |            |    |     |
|              |                 |                |         |             |            |    |     |
|              | (2)             | Loci           |         |             |            |    |     |
|              |                 | Logi           | n       |             |            |    |     |
|              | Please          | enter your use | mame an | d password. |            |    |     |
|              | LISER           |                |         |             |            |    |     |
|              | PASS            | NORD:          |         |             |            |    |     |
|              |                 |                | ala     |             |            |    |     |
|              |                 | Lo             | un j    |             |            |    |     |
|              |                 |                |         |             |            |    |     |
|              |                 |                |         |             |            |    |     |
|              |                 |                |         |             |            |    |     |

Please access to the site <u>https://mhvpnz.nro.nao.ac.jp</u>. You can enter your USERNAME and PASSWORD at the "Remote Access Gateway" window.

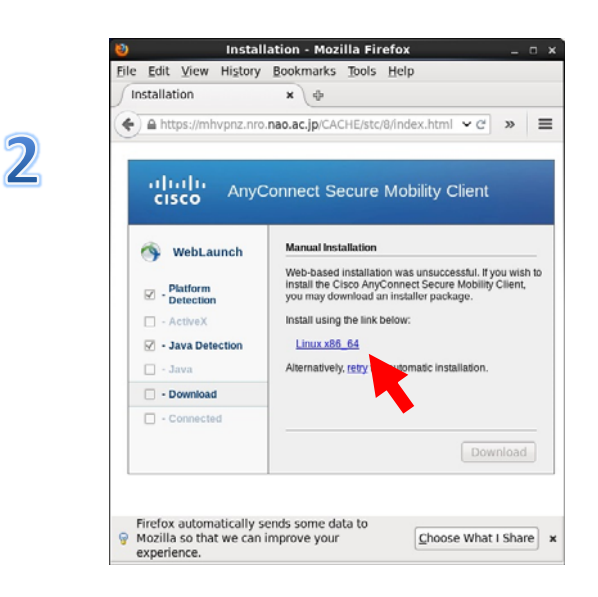

Click "Linux x86\_64" and then "Download" button.

#### 3

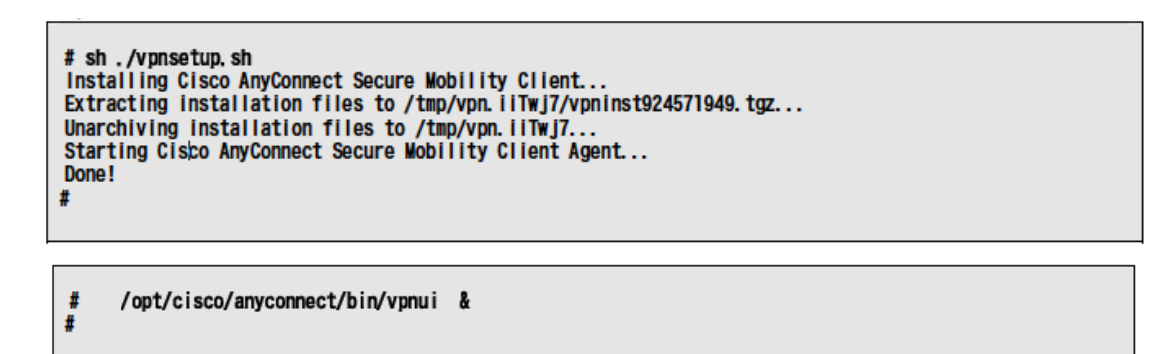

Change to the download directory, and run the install script "vpnsetup.sh" as denoted above. You need root account to install the software. When finished, run /opt/cisco/anyconnect/bin/vpnui.

Enter your Username and Password. The connection will start. Please confirm connection to the NRO site. (See section 4. Testing you connection)

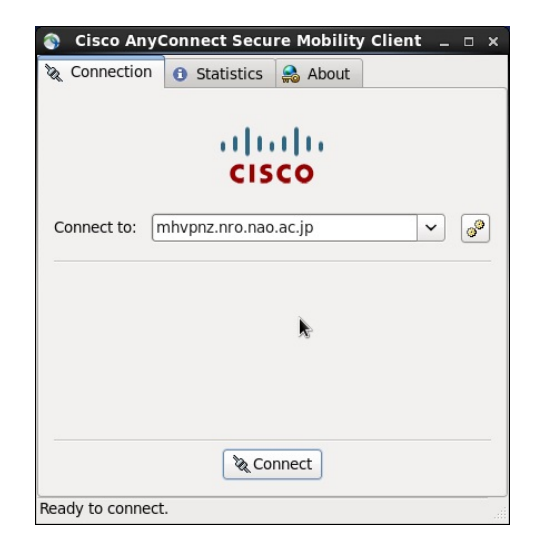

| 🕥 Cisco AnyC     | Connect Secu                 | re Mobility | Client _ |   |
|------------------|------------------------------|-------------|----------|---|
| 🗞 Connection     | <ul><li>Statistics</li></ul> | 🔒 About     |          |   |
|                  | cis                          | ilii<br>co  |          |   |
| Connect to:      | nhvpnz.nro.nao               | .ac.jp      | ~        | 0 |
| Username:        |                              |             |          |   |
| Password:        |                              |             |          |   |
|                  |                              |             |          |   |
|                  | Con                          | nect        |          |   |
| lease enter your | r username and               | l password. |          |   |

### 2.Mac

We tested under Mac OS X 10.9.5. This client software may work for other versions.

| Login Please enter your username and password. | <br> | Access Gateway                           | mote Acce |
|------------------------------------------------|------|------------------------------------------|-----------|
| Login Please enter your username and password. |      |                                          |           |
| Please enter your username and password.       |      | (and a                                   | (9)       |
|                                                |      | Please enter your username and password. |           |
| USERNAME: PASSWORD:                            |      | USERNAME: PASSWORD:                      |           |
| Login                                          |      | Login                                    |           |

Please access to the site <u>https://mhvpnz.nro.nao.ac.jp</u> . You can enter your USERNAME and PASSWORD at the "Remote Access Gateway" window.

1

0

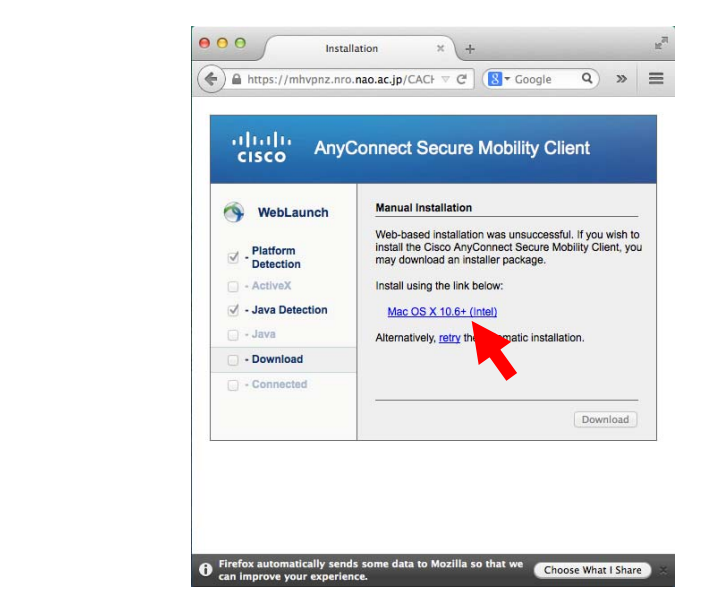

Click "Mac OS name" and then "Download" button (try to download the software from the link. )

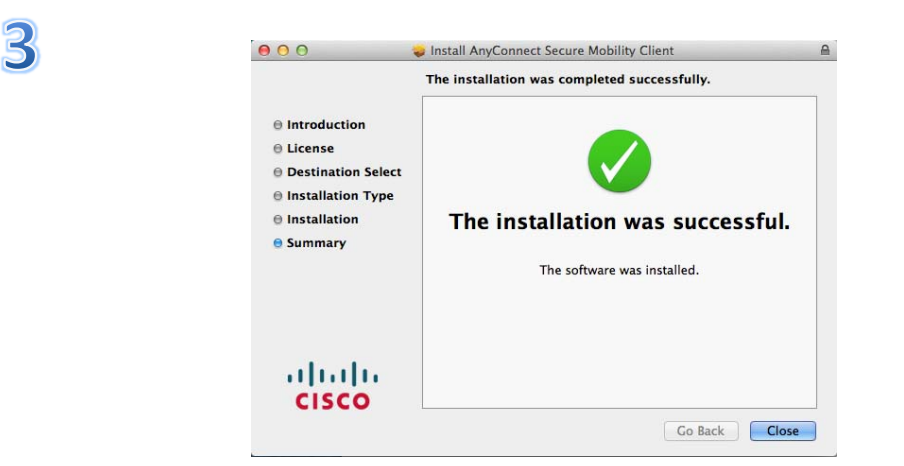

Extract the download software and click vpn.pkg. The installation procedure will start. During the installation, you have to select several terms such as Continue, Agree, Install, etc.

| 000 | AnyConnect<br>Secure Mobility Client              | cisco     | Cisco AnyConnect   mhvpnz.nro.nao.ac.jp                             |  |
|-----|---------------------------------------------------|-----------|---------------------------------------------------------------------|--|
|     | VPN:<br>Ready to connect.<br>mhvpnz.nro.nao.ac.jp | ▼ Connect | Please enter your username and password. Username: Password: Cancel |  |
| * 1 |                                                   |           |                                                                     |  |

Anyconnect will be made in the folder "Application->CISCO". Execute Anyconnect and enter <u>https://mhvpnz.nro.nao.ac.jp</u> , and click Connect

| Cisco AnyConnect   mhvpnz.nro.nao.ac.jp                     |          | AnyConnect<br>Secure Mobility Client                          | cisco        |
|-------------------------------------------------------------|----------|---------------------------------------------------------------|--------------|
| Please enter your username and password.<br>Username: admin | Con      | N:<br>nnected to mhvpnz.nro.nao.ac.jp.<br>hvpnz.nro.nao.ac.jp | • Disconnect |
| word:                                                       | 00:00:18 |                                                               | IDv4         |

Enter your Username and Password. The connection will start. Please confirm connection to the NRO site. (See section 4. Testing you connection)

### 3.Windows

We tested under Windows 8.1 x86\_64. This client software may work for other versions.

0

|           | sco AnvConnect Secure Mobility ( | nroadmin             | Remote Access Gateway +                    |
|-----------|----------------------------------|----------------------|--------------------------------------------|
|           |                                  | Documents            | https://ninvpitz.nio.nao.ac.jp/+cscop- v C |
|           | Run as administrator             | Pictures             | Remote Access Gateway                      |
|           | Pin to Start Menu                | Music                |                                            |
|           | Remove from this list            |                      |                                            |
|           | Properties                       | Games                |                                            |
|           |                                  | Computer             |                                            |
|           |                                  | MetroApps 🔶          |                                            |
|           |                                  | Settings             |                                            |
|           |                                  | Switch to Metro      | Login                                      |
|           |                                  | Control Panel        | Please enter your username and password.   |
|           |                                  | Devices and Printers | USERNAME:                                  |
|           |                                  | Default Programs     | PASSWORD:                                  |
| ► All Pro | ograms                           | Help and Support     | Login                                      |
| Search    | programs and files               | Shut down            |                                            |

Please start web browser as an administrator, and access to the site <u>https://mhvpnz.nro.nao.ac.jp</u>. You can enter your USERNAME and PASSWORD at the "Remote Access Gateway" window.

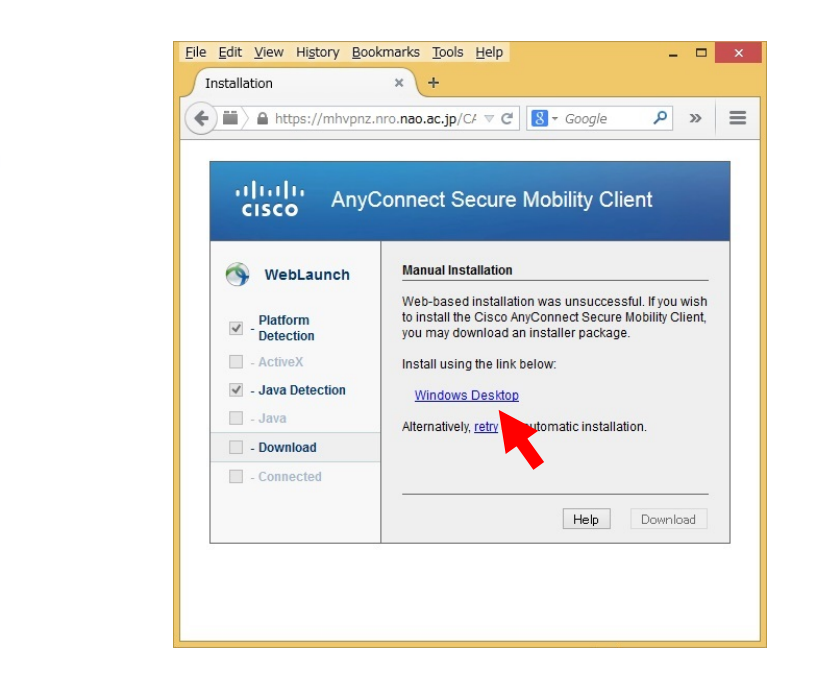

Click "Windows Desktop", and download a software.

3

2

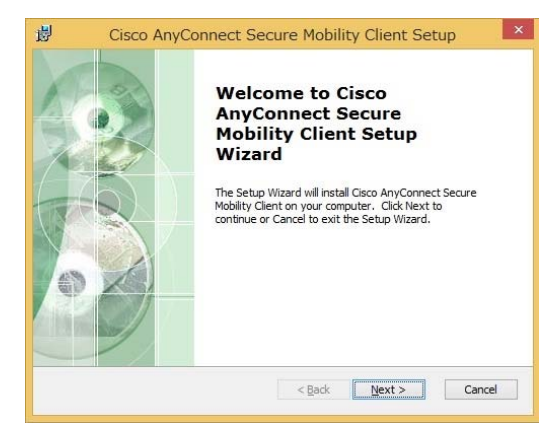

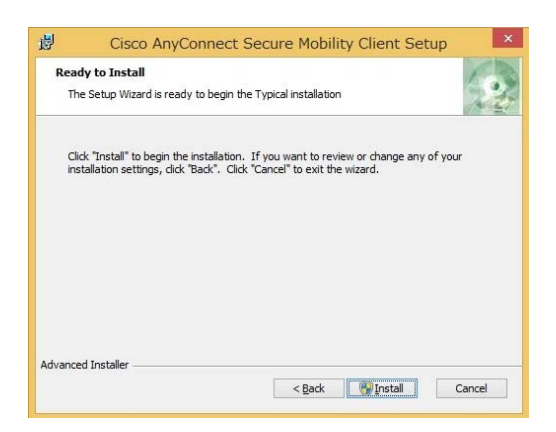

Run the download software. Installation will start.

|               | VPN:<br>Ready to connect.<br>mhvpnz.nro.nao.ac.jp v Connect |
|---------------|-------------------------------------------------------------|
| <b>\$</b> (i) | adia<br>cise                                                |
| Cisco A       | nyConnect   mhvpnz.nro                                      |
| Pleas         | e enter your username and password.                         |
| Usernam       | ne:                                                         |
| Passwor       | 'd:                                                         |
|               | OK Cancel                                                   |
|               |                                                             |
| Cisco An      | yConnect Secure Mobility Client 😑 🗖 💌                       |
| Ľ             | <u>VPN:</u><br>Connected to mhvpnz.nro.nao.ac.jp.           |
|               |                                                             |

Execute anyconnect and enter <a href="https://mhvpnz.nro.nao.ac.jp">https://mhvpnz.nro.nao.ac.jp</a> , and click Connect.

Enter your Username and Password. The connection will start. Please confirm connection to the NRO site. (See section 4. Testing your connection)

# 4. Testing your connection

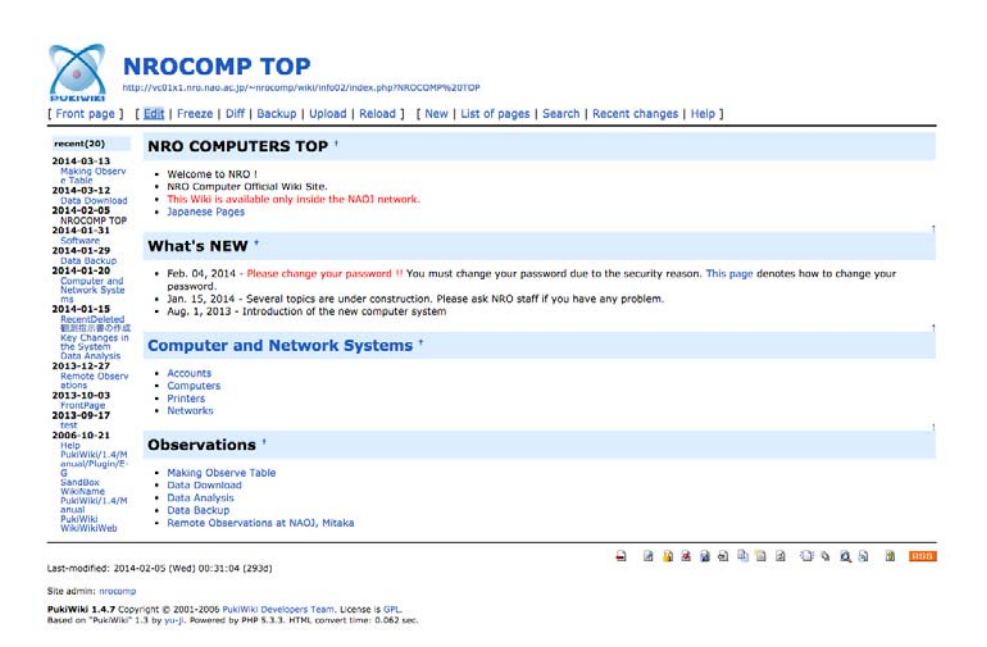

Please check your VPN connection by access to the site

English:

http://vc01x1.nro.nao.ac.jp/~nrocomp/wiki/info02/ Japanese:

http://vc01x1.nro.nao.ac.jp/~nrocomp/wiki/info01/

These pages contain information about the NRO computers.